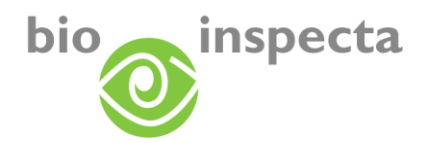

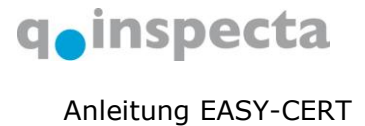

| 1.   | Anmelden                                          | 2   |
|------|---------------------------------------------------|-----|
| 1.1. | EASY-CERT aktivieren                              | 2   |
| 1.1  | 1.1.         Nutzungsbedingungen akzeptieren      | 3   |
| 2.   | Zugang                                            | 4   |
| 2.1. | Login                                             | 4   |
| 2.2. | Kennwort vergessen                                | 5   |
| 2.3. | Kennwort ändern                                   | 7   |
| 3.   | Meine Daten / EASY-CERT                           | 8   |
| 3.1. | Stammdaten                                        | 8   |
| 3.2. | Dienstleistungen                                  | 9   |
| 3.3. | Kontakte/Ansprechperson                           | .10 |
| 3.4. | Mein Status                                       | .11 |
| 3.5. | Rechnungen                                        | .12 |
| 3.6. | Zertifikate                                       | .13 |
| 3.7. | Zertifizierungsdetails                            | .14 |
| 3.7  | 7.1. Landwirtschaftsbetriebe                      | .14 |
| 3.7  | 7.2. Verarbeitungsbetriebe                        | .15 |
| 4.   | Lieferantenlisten                                 | .16 |
| 4.1. | Lieferantenliste                                  | .16 |
| 4.2. | Details Ihrer Lieferanten                         | .17 |
| 4.3. | Suchfunktionen                                    | .17 |
| 4.4. | Neue Lieferantenliste anlegen                     | .17 |
| 4.5. | Zufügen von Lieferanten zu einer Liste            | .18 |
| 4.6. | Lieferanten aus Liste entfernen                   | .19 |
| 4.7. | Druckfunktionen Lieferantenliste                  | .20 |
| 4.8. | Export von Lieferantendaten                       | .21 |
| 4.8  | 8.1. Export der Ergebnisliste in eine Excel-Datei | .21 |
| 4.8  | 8.2. Export über den Export-Manager               | .21 |

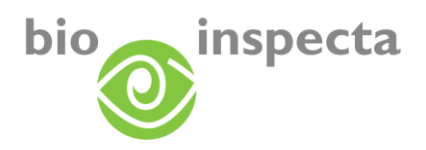

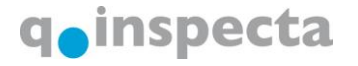

# 1. Anmelden

Melden Sie sich auf der Website EASY-CERT an, <u>www.EASY-CERT.com</u> oder <u>www.EASY-CERT.ch</u>. Durch das anklicken auf "Anmeldeformular" können Sie ein online Formular ausfüllen. Sobald wir Sie als Benutzer zum EASY-CERT aktiviert haben, schalten wir Ihnen dieses gerne für die Verwendung frei.

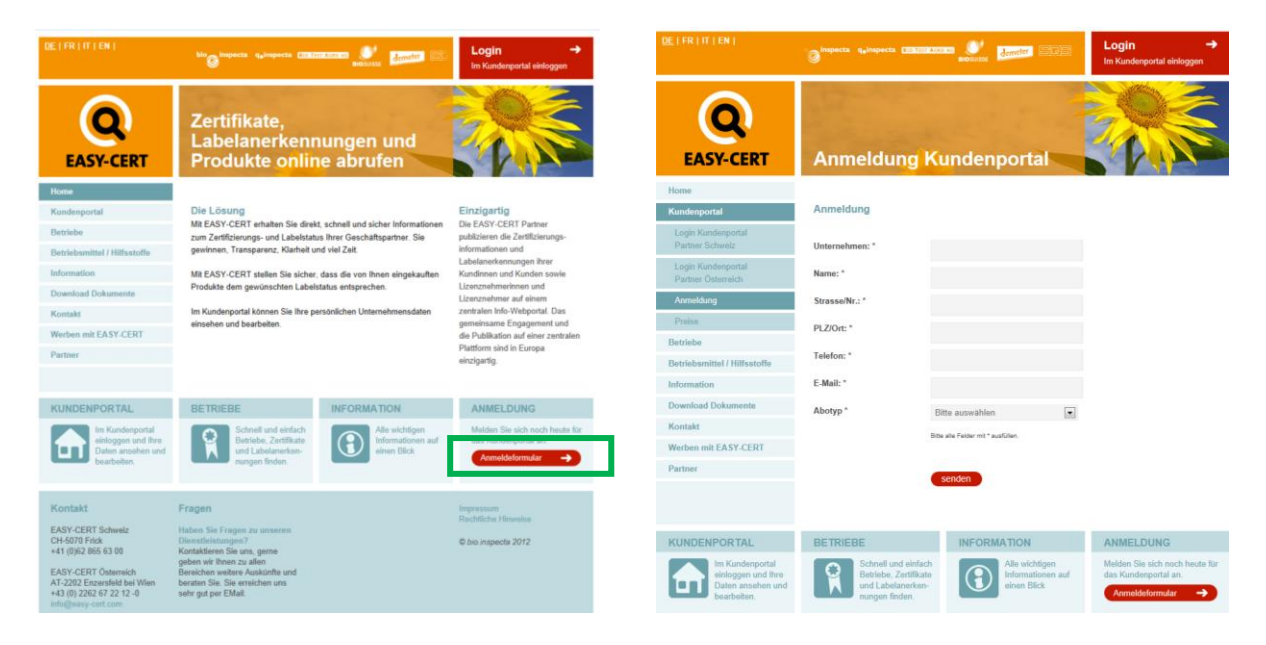

# 1.1. EASY-CERT aktivieren

Sobald wir EASY-CERT für Sie freischalten, bekommen Sie von uns eine Email. In dieser Email finden Sie einen Link, mit dem Sie Ihr persönliches EASY-CERT aktivieren können. Klicken Sie auf diesen Link, falls der Link sich nicht automatisch öffnet, kopieren Sie den gesamten Link in die Adresszeile Ihres Browser, Sie kommen auf folgende Seite.

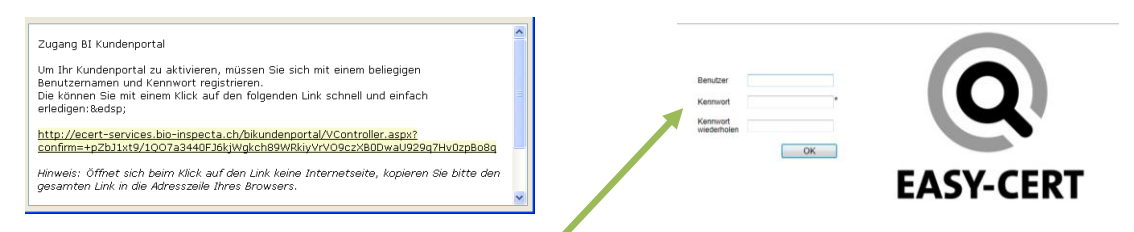

Hier können Sie einen beliebigen Benutzernamen und ein Passwort eingeben. Mit diesen Zugangsdaten kommen Sie künftig ins EASY-CERT.

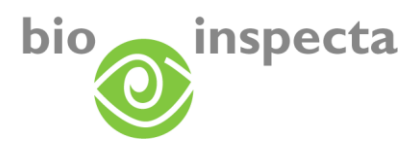

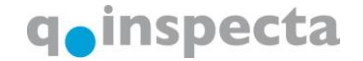

Nach dem Bestätigen durch einen Klick auf OK kommen Sie auf folgende Seite. Klicken Sie auf den Link ,weiter zur Startseite' und melden Sie sich erneut an.

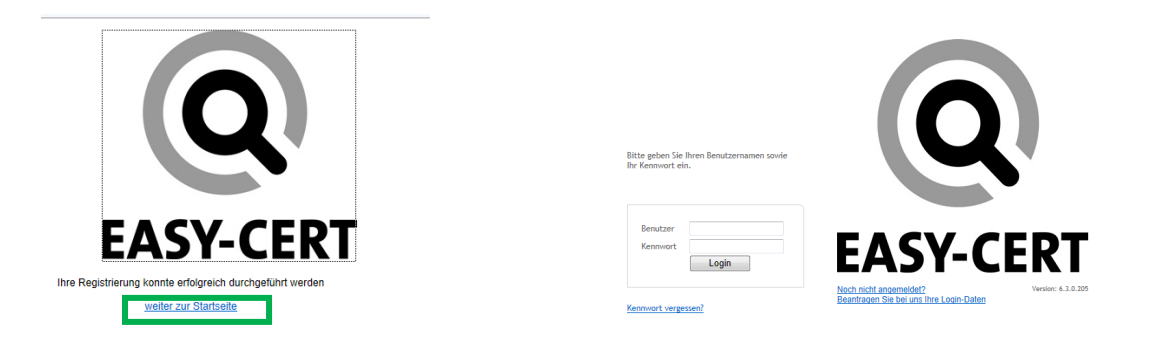

#### 1.1.1. Nutzungsbedingungen akzeptieren

Bei der ersten Anmeldung werden Ihnen die Nutzungsbedingungen und die allgemeinen Geschäftsbedingungen zur Durchsicht und Akzeptierung vorgeschlagen. Aktivieren Sie das Kästchen ,Ich habe die Nutzungsbedingungen gelesen und akzeptiert', klicken Sie dann auf OK.

| die folgenden Nutzu   | aı und allfallige weiteren<br>ngsbestimmungen akzepi | Online Tools zu nut<br>tieren: | zen müssen Sie             | service | by:    |    |
|-----------------------|------------------------------------------------------|--------------------------------|----------------------------|---------|--------|----|
| Nutzungsbestimmun     | gen für Online Tools im F                            | ormat PDF                      |                            |         |        |    |
| Allgemeine Geschaft   | sbedingungen im Format                               | PDF                            |                            |         |        |    |
| Nutzungsbetimmung     | en für Online Tools                                  |                                |                            |         |        |    |
| 01 Geltungsbereich    | und Begriffe                                         |                                |                            |         |        |    |
| Diese Nutzungsbesti   | mmungen regeln die Ver                               | wendung der von b              | io.inspecta/               |         |        |    |
| Adress- und Zertifizi | erungsdaten. Der Geltun                              | osbereich umfasst (            | das Modul easv-            |         |        |    |
| cert / Kundenportal   | sowie alle anderen zukür                             | ftig von bio.inspect           | ta/ q.inspecta             |         |        |    |
| Dienstleistungen im   | Rahmen des jeweiligen V                              | ertragsverhältnisse            | stellen inre<br>es und den |         |        |    |
| betrieblich zur Verfü | gung stehenden Ressour                               | cen bereit. Die Ges            | ellschaft behält           |         | ACV CE | DT |
|                       |                                                      |                                |                            | E/      | ADY-CE | KI |
| Ich habe die Nutze    | ungsbedingungen gelese                               | n und akzeptiert               | OK                         | ]       |        |    |
|                       |                                                      |                                |                            |         |        |    |

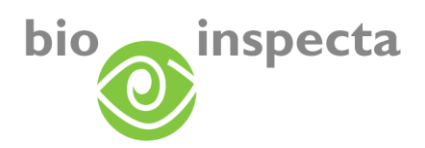

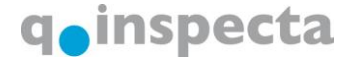

# 2. Zugang

Rufen Sie die Webseite EASY-CERT im Internet auf und klicken Sie auf "Login":

www.EASY-CERT.ch oder, www.EASY-CERT.com

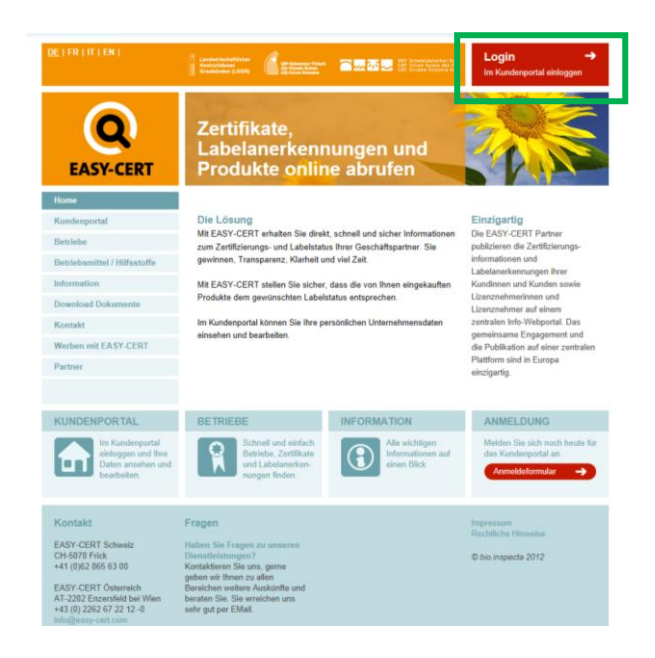

# 2.1. Login

Wählen Sie Ihr "Login Kundenportal" aus und bestätigen Sie es mit einem Klick:

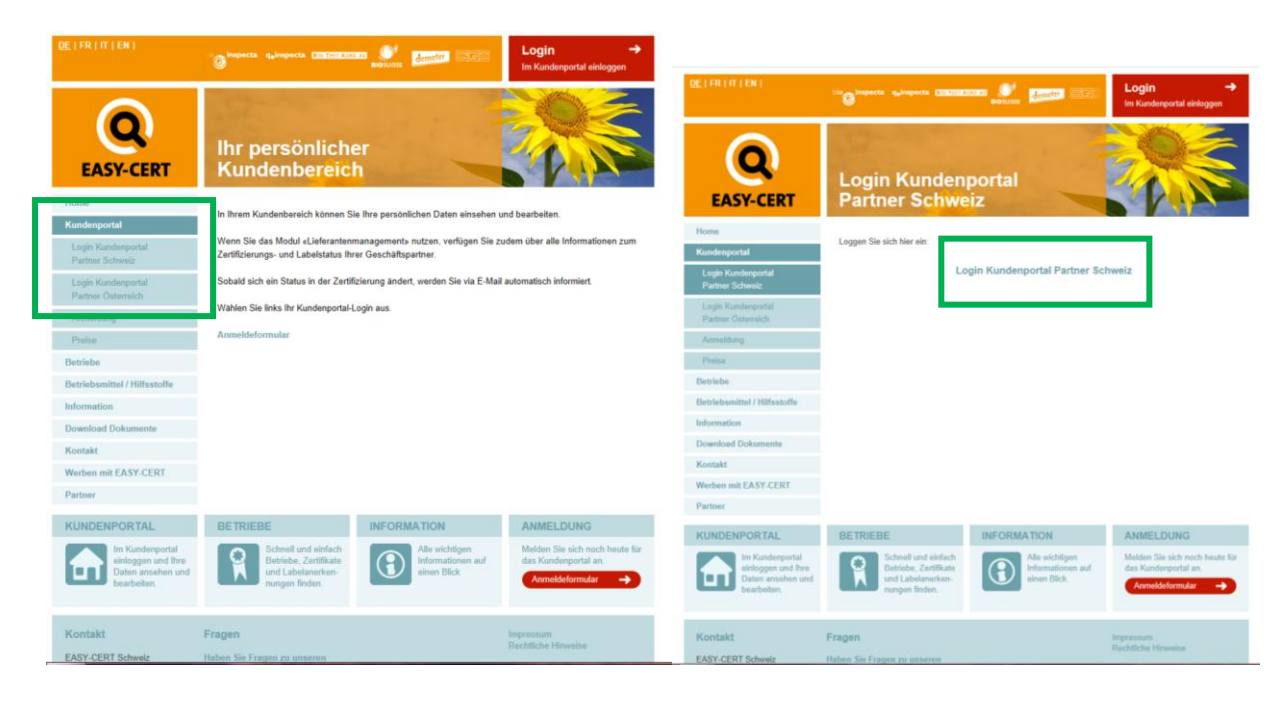

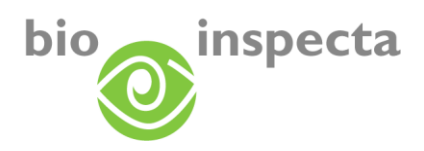

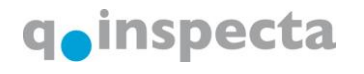

Sie können sich jetzt anmelden:

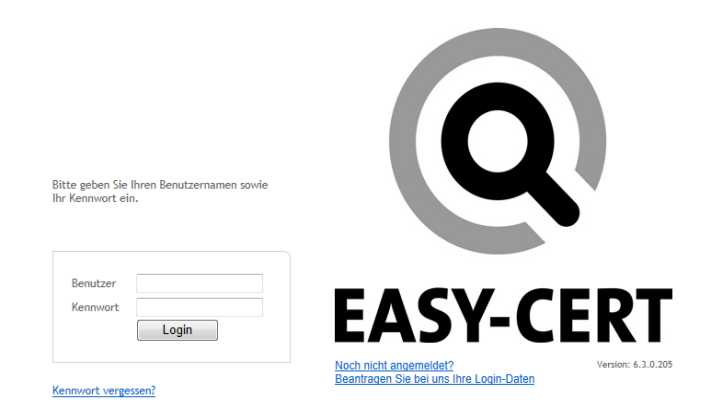

Sollten Sie noch nicht angemeldet sein, können Sie dies jederzeit bei uns nachholen, verwenden Sie dazu den Link im Login-Fenster.

Sollten Sie Ihre Zugangsdaten vergessen haben, können Sie diese bei uns jederzeit anfordern.

#### 2.2. Kennwort vergessen

Sollten Sie Ihr Passwort vergessen haben, so können Sie den Link ,Kennwort vergessen' benutzen. Sie werden dann auf folgende Seite geleitet, um Ihr Kennwort zurückzusetzen. Füllen Sie bitte eines der Felder aus. Falls die eingegebenen Daten mit einem gespeicherten Benutzerkonto übereinstimmen, erhalten Sie eine E-Mail mit einem Link, der einen Bestätigungscode enthält. Bitte folgen Sie dem Link und ändern Sie Ihr Kennwort. Dieser Vorgang wird protokolliert.

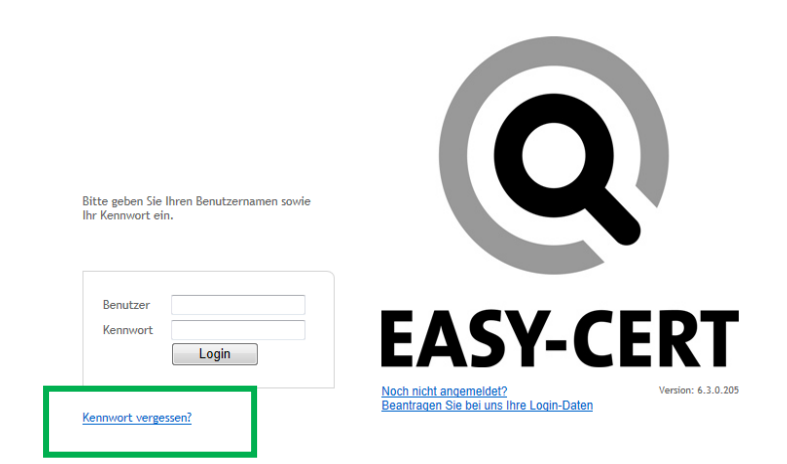

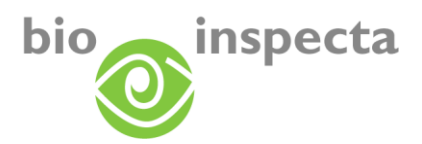

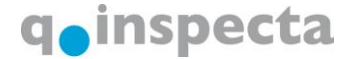

Bitte geben Sie Ihren Benutzernamen, E-Mail Adresse oder Betriebsnummer ein und klicken anschließend auf "OK".

Evides Zurücksetzen Ihres Passwortes erfassen Sie bitte Ihren Benutzernamen. E-Mail Adresse oder Betriebsnummer und klicken anschließend auf "OK. Benutzer
E-Mail
Betriebsnummer
OK
OK

#### Sie erhalten folgende E-Mail:

Sehr geehrter Online User Ihr bisheriges Passwort wurde deaktiviert. Mit dem folgenden Link gelangen Sie auf die Einstiegsseite des Kundenportals. Bitte geben Sie ihr gewünschtes neues Passwort ein. http://ecert-services.bio-inspecta.ch/bikundenportal/VController.aspx? confirm=GMKtH8Ay2GSAnEWMu3nYc3bBmIkMYCmi2nHENSFWJu1jLHOCRr0pHDIH0h+E8pjXt6eAqbhVxRWJij4OlSr80HsT/OG2P2uwMu2w/R/kcpE=N Hinweis: Öffnet sich beim Klick auf den Link keine Internetseite, kopieren Sie bitte den gesamten Link in die Adresszeile Ihres Browsers. Freundliche Grüsse

#### Geben Sie hier Ihr neues Passwort ein:

| Benutzer                |    |
|-------------------------|----|
| Kennwort                | *  |
| Kennwort<br>wiederholen |    |
|                         | ОК |

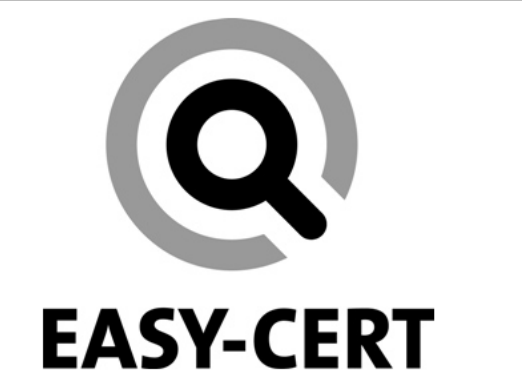

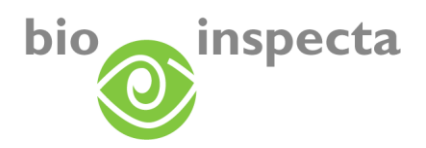

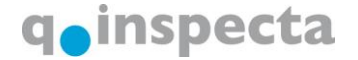

#### 2.3. Kennwort ändern

Wenn Sie sich in EASY-CERT befinden, können Sie Ihr Kennwort ändern. Klicken Sie dazu im Menü ,Logout' auf ,Kennwort ändern'.

| Meine Daten L | ieferanten Manag   | ement In | foportal l | ogout           |     |                        |
|---------------|--------------------|----------|------------|-----------------|-----|------------------------|
| Stammdaten    | : Kontrolleur TEST |          |            | Kennwort ändern |     |                        |
| Stammdaten    | Dienstleistungen   | Kontakte | Mein Star  | Logout          | cat | Zertifizierungsdetails |
|               |                    |          |            | ·               |     |                        |

Sie müssen nur Ihr altes Kennwort sowie Ihr neues (aus Sicherheitsgründen zwei Mal) eingeben und mit ,Kennwort ändern' bestätigen. Zukünftig können Sie sich mit Ihrem neuen Kennwort bei EASY-CERT anmelden.

| Altes Kenr | nwort:             |           |
|------------|--------------------|-----------|
| Neues Ke   | nnwort:            |           |
| Neues Ke   | nnwort bestätigen: |           |
|            |                    |           |
|            | Kennwort ändern    |           |
|            |                    | Abbrechen |

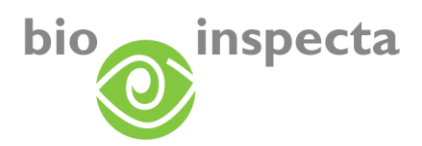

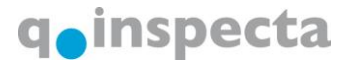

# 3. Meine Daten / EASY-CERT

Ihr persönliches EASY-CERT erreichen Sie über das Menü ,Meine Daten'.

| Meine Daten Lieferar |
|----------------------|
| Meine Daten          |
| 🛛 📷 Starningaten : 9 |

# 3.1. Stammdaten

Hier können Sie Ihre persönlichen Firmen- / Personendaten einsehen.

| 🕵 Stammdat   | en : 99 : Mu | ster-Esei                | np Hans                        |                  |                      |              |                     |                |           |    |
|--------------|--------------|--------------------------|--------------------------------|------------------|----------------------|--------------|---------------------|----------------|-----------|----|
| Stammdaten   | Dienstleis   | stungen                  | Ansprechperson                 | Mein Status      | Rechnu               | ngen         | Zertifikat          | Zertifizierung | gsdetails |    |
| Firmen/Perse | 99<br>Ulana  |                          |                                |                  | Adressari<br>Strasse | Firm<br>Must | enadresse<br>terhof |                |           |    |
| Name/Firma   | Muster-Es    | emp                      |                                |                  | Ort                  | Must         | teringen            |                |           |    |
| Zusatz       | Zusatz       |                          |                                |                  | Kanton               | Aaro         | jau                 |                |           | ~  |
| Zusatz 2     | Hausnam      | в                        |                                |                  | Land                 | SWI          | TZERLAND            |                |           | ~  |
|              |              |                          |                                |                  | << <                 | 1            | von 3 🗲             | >>             | Blätter   | 'n |
| Kontakt      |              |                          |                                |                  |                      |              |                     |                |           |    |
| Kontak       | tart         |                          | Kontaktinfo                    |                  |                      |              | A                   | nmerkung       |           |    |
| E-Maii       | 😕 [ Seite 1  | patrizia.g<br>von 1 ] Tr | lauser@bio-inspect<br>effer: 1 | a.ch             |                      |              |                     |                |           |    |
|              | Sollten dies | e Daten ii               | nkorrekt sein, verwei          | nden Sie bitte 1 | ölgendes l           | Formu        | lar um uns ;        | zu benachricht | igen!     |    |

Sind mehrere Adressarten in unserem System hinterlegt, können Sie diese durch Blättern einsehen.

Sind die Daten nicht (mehr) korrekt, melden Sie die gewünschten Korrekturen indem Sie den Link zum Formular für Änderungen wählen.

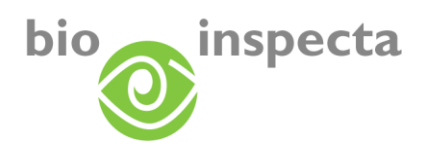

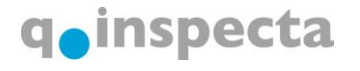

### 3.2. Dienstleistungen

Hier sehen Sie Ihre gebuchten Dienstleistungen mit einigen Zusatzinformationen. Mit einem Klick auf Legende erhalten Sie zusätzliche Informationen über die von Ihnen gebuchten Dienstleistungen.

| Stammdaten | Dienstleistungen    | Ansprechperson    | Mein Status   | Rechnungen      | Zertifikat | Zertifizierungsdetails |              |              |
|------------|---------------------|-------------------|---------------|-----------------|------------|------------------------|--------------|--------------|
| Saison     | KDL                 |                   |               | Kontrolistelle  | Numm       | er KV- Status          | DL-Datum von | DL-Datum bis |
| 2008       | Direktzahlungsveror | dnung             |               | bio.inspecta BL |            | Gültig                 | 01.01.2006   |              |
| 2008       | Schweizerische Bio- | Verordnung (CH-Bi | o-Verordnung) | bio.inspecta BL |            | Gültig                 | 01.01.2006   |              |
| 2008       | Bio Suisse          |                   |               | bio.inspecta BL |            | Gültig                 | 01.01.2006   |              |
| 2008       | Demeter             |                   |               | bio.inspecta BL |            | Gültig                 | 01.01.2008   |              |
| 2008       | National Organic Pr | ogram (NOP)       |               | bio.inspecta BL |            | Gekündigt              | 01.01.2008   | 31.12.2008   |
| 2008       | Bio Weide Beef      |                   |               | bio.inspecta BL |            | Gültig                 | 01.01.2008   |              |
| << < > >   | Seite 1 von 1 ] Tr  | effer: 6          |               |                 |            |                        | ·            |              |

| Erklärung der Spalten |                                                                                      |
|-----------------------|--------------------------------------------------------------------------------------|
| Saison                | aktuelle Saison                                                                      |
| KDL                   | Kontrolldienstleistung: der Name der gebuchten Dienstleistung                        |
| Kontrollstelle        | Kontrollstelle, welche die KDL kontrolliert                                          |
| KV-Status             | Kontrollvertrags-Status                                                              |
| DL - Datum von        | Zeitpunkt, ab dem die Dienstleistung aktiv ist                                       |
| DL – Datum bis        | Zeitpunkt, bis wann eine Dienstleistung aktiv ist (bei gekündigten Dienstleistungen) |

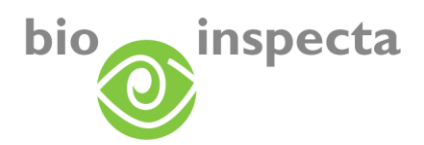

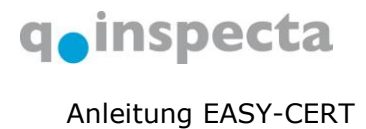

# 3.3. Kontakte/Ansprechperson

Hier werden alle Personen/Firmen aufgelistet, die mit Ihnen verknüpft sind.

| Stammdaten    | Dienstleistunge | n Kontakte | Mein Status R | echnungen | Zertifikat | Zertifizierungsdetails |                 |      |       |    |
|---------------|-----------------|------------|---------------|-----------|------------|------------------------|-----------------|------|-------|----|
| Bezeich       | nung            | bi Nummer  | Kantonsnumme  | r         |            | Name                   | Strasse         | PLZ  | Ort   | Ed |
| Ansprechpa    | rtner von . ist |            |               |           |            |                        |                 |      |       |    |
| Musterina     | Marianna        | 35000      |               | Musterina | Marianna   |                        | Standardadresse | 5070 | Frick |    |
| Lieferant vor | n . ist         |            |               |           |            |                        |                 |      |       |    |
| Musterina     | Marianna        | 35000      |               | Musterina | Marianna   |                        | Standardadresse | 5070 | Frick |    |
| - Lohnverarbe | eiter von . ist |            |               |           |            |                        |                 |      |       |    |
| Muster-Es     | sempio Hans     | 1          |               | Muster-Es | empio Hans | 1                      | Musterstrasse 1 | 5070 | Frick |    |

| Erklärung der Spal | ten                                                 |                                                                                                    |                                                                         |
|--------------------|-----------------------------------------------------|----------------------------------------------------------------------------------------------------|-------------------------------------------------------------------------|
| Bezeichnung        | Die Art der Verkn                                   | lüpfung und die zugeo                                                                                          | rdnete(n) Person(en).                                                   |
| bi Nummer          | Ist eine verknüp<br>die bi Nummer                   | fte Person Kunde/Kur                                                                                           | idin bei uns, so erscheint hier                                         |
| Kantonsnummer      | Ist die verknüp<br>erscheint hier des               | ofte Person ein lan<br>ssen Kantonsnummer                                                                      | dwirtschaftlicher Betrieb, so                                           |
| Name               | Der Name der<br>Spalte auf ein<br>Kontaktdetails de | verknüpften Person.<br>e Person, so wer<br>r angeklickten Person                                               | Klicken Sie innerhalb dieser<br>den unterhalb der Tabelle<br>angezeigt: |
|                    | Art                                                 | Kontakt                                                                                                    |                                                                         |
|                    | Telefon                                             | 2005 (125 (125 (125 (125 (125 (125 (125 (12                                                                    |                                                                         |
|                    | Fax                                                 |                                                                                                    |                                                                         |
|                    | E-Mail                                              | New Parket Contraction                                                                                         |                                                                         |
|                    | Homepage                                            | the second second second second second second second second second second second second second second second s |                                                                         |
|                    | <<<>>>>>                                            | [Seite 1 von 1] Treffer: 4                                                                                     |                                                                         |
| Strasse, PLZ, Ort  | Die Adresse der<br>hinterlegt                       | · verknüpften Person                                                                                           | , soweit in unserem System                                              |
| Details            | Mit einem Klick a<br>zur verknüpften F              | uf dieses Symbol erha<br><sup>2</sup> erson                                                                    | Iten Sie weitere Informationen                                          |

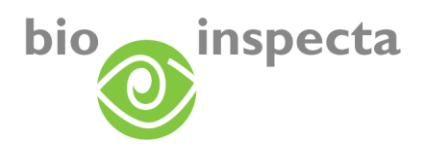

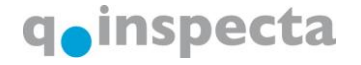

#### 3.4. Mein Status

Hier sehen Sie, auf welcher Stufe des Kontroll- und Zertifizierungsworkflows Ihr Betrieb zurzeit steht.

Befindet sich Ihr Betrieb im Status ,Fehlende Unterlagen', warten wir noch auf die Zusendung von zertifizierungsrelevanten Unterlagen Ihrerseits. Sind Sie nicht sicher, welche Dokumente Sie uns noch zusenden müssen, setzen Sie sich bitte mit uns in Verbindung.

| Stammdaten                                   | Dienstleistungen                                    | Ansprechperson                                                                              | Mein Status                                           | Dokumente                                     | Zertifikat                           | Zertifizierungsdetails                                             |
|----------------------------------------------|-----------------------------------------------------|---------------------------------------------------------------------------------------------|-------------------------------------------------------|-----------------------------------------------|--------------------------------------|--------------------------------------------------------------------|
| lier sehen Sie                               | e den Status Ihrer ge                               | buchten Dienstleist                                                                         | ungen für die H                                       | auptkontrolle                                 |                                      |                                                                    |
|                                              | Saison                                              | Dienstleistung                                                                              | y.                                                    |                                               |                                      | Status                                                             |
| 2008                                         |                                                     | Bio Suisse                                                                                  |                                                       |                                               | Kontroll                             | e in Bearbeitung                                                   |
| 2008                                         |                                                     | Schweizerische Bio-                                                                         | Verordnung (Cl                                        | H Bio-Verordnu                                | ng) Kontroll                         | e in Bearbeitung                                                   |
|                                              |                                                     | frenen. z                                                                                   |                                                       |                                               |                                      |                                                                    |
| Stammdaten                                   | Dienstleistungen                                    | Ansprechperson                                                                              | Mein Status                                           | Dokumente                                     | Zertifikat                           | Zertifizierungsdetails                                             |
| Stammdaten<br>lier sehen Sid                 | Dienstleistungen<br>e den Status Ihrer ge           | Ansprechperson                                                                              | Mein Status<br>ungen für die H                        | Dokumente<br>auptkontrolle                    | Zertifikat                           | Zertifizierungsdetails                                             |
| Stammdaten<br>lier sehen Sid                 | Dienstleistungen<br>e den Status Ihrer ge<br>Saison | Ansprechperson<br>buchten Dienstleist<br>Dienstleistung                                     | Mein Status<br>ungen für die H                        | Dokumente<br>auptkontrolle                    | Zertifikat                           | Zertifizierungsdetails<br>Status                                   |
| Stammdaten<br>lier sehen Sid                 | Dienstleistungen<br>e den Status Ihrer ge<br>Saison | Ansprechperson<br>buchten Dienstleist<br>Dienstleistung<br>BL-01-DZV                        | Mein Status<br>ungen für die H<br>g                   | Dokumente<br>auptkontrolle                    | Zertifikat                           | Zertifizierungsdetails<br>Status<br>le Unterlagen                  |
| Stammdaten<br>lier sehen Sid<br>2008<br>2008 | Dienstleistungen<br>e den Status Ihrer ge<br>Saison | Ansprechperson<br>buchten Dienstleist<br>Dienstleistung<br>BL-01-DZV<br>Schweizerische Bio- | Mein Status<br>ungen für die H<br>g<br>Verordnung (Cl | Dokumente<br>lauptkontrolle<br>H-Bio-Verordnu | Zertifikat<br>Fehlenc<br>ng) Fehlenc | Zertifizierungsdetails<br>Status<br>le Unterlagen<br>le Unterlagen |

#### I Seite 1 von 1 ] Treffer: 3

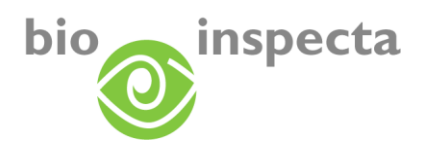

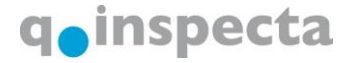

### 3.5. Rechnungen

Hier können Sie Ihre persönlichen Rechnungen und Einzahlungsscheine einsehen.

Für elektronische Überweisungen benutzen Sie die Angaben (Referenz-Nummer) des Einzahlungsscheins.

Mit einem Klick auf das PDF-Symbol der gewünschten Rechnung, öffnet sich je nach Wunsch die Rechnung oder der Einzahlungsschein im PDF-Format.

| 🔮 Rechnur  | 😫 Rechnungen : 99 : Muster-Esemp Hans |             |         |              |                                                  |                                  |                  |                           |
|------------|---------------------------------------|-------------|---------|--------------|--------------------------------------------------|----------------------------------|------------------|---------------------------|
| Stammdater | Dienstleistunger                      | n Ansprechp | erson M | ein Status 📔 | Rechnungen Z                                     | ertifikat Zertifizierungsdetails |                  |                           |
| Nummer     | Beschreibung                          | Datum       | Betrag  | Währung      | Bearbeiter                                       | Rechnungstext                    | Rechnung<br>(RG) | Einzahlungsschein<br>(EZ) |
| 136069     |                                       | 06.01.2007  | 538.00  | CHF          | Studer Dora Kontrolle und Zertifizierung<br>2006 |                                  | A                |                           |

| Diese Einstellung müssen Sie in Ihrem Browser machen.<br>Internet Explorer: Extras → Popupblocker<br>Firefox: Extras → Einstellungen → Inhalt → Pop-up-Fenster<br>blockieren: Ausnahmen definieren |        | Popups müssen für diese Seite zugelassen sein!        |                                                                                                    |  |  |  |  |  |  |
|----------------------------------------------------------------------------------------------------|--------|-------------------------------------------------------|----------------------------------------------------------------------------------------------------|--|--|--|--|--|--|
| Internet Explorer:Extras $\rightarrow$ PopupblockerFirefox:Extras $\rightarrow$ Einstellungen $\rightarrow$ Inhalt $\rightarrow$ Pop-up-Fensterblockieren: Ausnahmen definieren                    | U<br>O | Diese Einstellung müssen Sie in Ihrem Browser machen. |                                                                                                    |  |  |  |  |  |  |
|                                                                                                    |        | Internet Explorer:<br>Firefox:                        | Extras $\rightarrow$ Popupblocker<br>Extras $\rightarrow$ Einstellungen $\rightarrow$ Inhalt $\rightarrow$ Pop-up-Fenster<br>blockieren: Ausnahmen definieren |  |  |  |  |  |  |

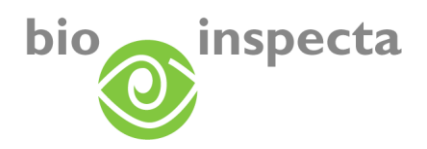

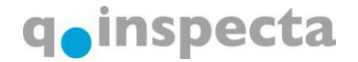

# 3.6. Zertifikate

Hier werden Ihre persönlichen Zertifikate angezeigt. Das am längsten gültige Zertifikat wird an erster Stelle angezeigt.

Mit einem Klick auf die Zertifikatsnummer oder den Button 🗎 können Sie die Zertifikate im PDF-Format herunterladen.

| Stammdaten      | D   | ienstleistungen      | An   | sprechperson  | Mein   | Status | Dokumer | nte  | Zertifikat | Z | Zertifizierungsdetails |
|-----------------|-----|----------------------|------|---------------|--------|--------|---------|------|------------|---|------------------------|
| Zertifikatsnum  | mer | Bezeichnung          |      | Betriebsnam   | e      | S      | aison   |      | gültig bis |   |                        |
| <u>BL-15097</u> |     | BL Zertifikat Web    | DE   | Muster-Esempi | o Hans | 2008   |         | 31.1 | 2.2009     |   |                        |
| <u>BL-15336</u> |     | BL Zertifikat Web    | DE   | Muster-Esempi | o Hans | 2008   |         | 31.1 | 2.2009     |   |                        |
| <u>BL-15337</u> |     | BL Zertifikat Web    | DE   | Muster-Esempi | o Hans | 2008   |         | 31.1 | 2.2009     |   |                        |
| <u>BL-15338</u> |     | BL Zertifikat Web    | DE   | Muster-Esempi | o Hans | 2008   |         | 31.1 | 2.2009     |   |                        |
| <u>BL-15339</u> |     | BL Zertifikat Web    | DE   | Muster-Esempi | o Hans | 2008   |         | 31.1 | 2.2009     |   |                        |
| <u>BL-15340</u> |     | BL Zertifikat Web    | DE   | Muster-Esempi | o Hans | 2008   |         | 31.1 | 2.2009     |   |                        |
| <u>BL-15341</u> |     | BL Zertifikat Web    | DE   | Muster-Esempi | o Hans | 2008   |         | 31.1 | 2.2009     |   |                        |
| <u>BL-15363</u> |     | BL Zertifikat Web    | DE   | Muster-Esempi | o Hans | 2008   |         | 31.1 | 2.2009     |   |                        |
| <u>BL-15364</u> |     | BL Zertifikat Web    | DE   | Muster-Esempi | o Hans | 2008   |         | 31.1 | 2.2009     |   |                        |
| <u>BL-15365</u> |     | BL Zertifikat Web    | DE   | Muster-Esempi | o Hans | 2008   |         | 31.1 | 2.2009     |   |                        |
| < < >           | >>  | [ Seite 1 von 2 ] Tr | effe | r: 17         |        |        |         |      |            |   |                        |

| Erklärung der Spalten |                                                                                                    |  |  |  |  |  |  |
|-----------------------|----------------------------------------------------------------------------------------------------|--|--|--|--|--|--|
| Zertifikatsnummer     | Eindeutige Nummer des Zertifikats. Mit einem Klick auf diese<br>Nummer können Sie das Zertifikat im PDF-Format herunterladen. |  |  |  |  |  |  |
| Bezeichnung           | Name des Zertifikats                                                                                                    |  |  |  |  |  |  |
| Betriebsname          | Betrieb, für den das Zertifikat erstellt wurde                                                                                |  |  |  |  |  |  |
| Saison                | Jahr, in dem das Zertifikat erstellt wurde                                                                                    |  |  |  |  |  |  |
| Gültig bis            | Gültigkeitsdauer des Zertifikats                                                                                              |  |  |  |  |  |  |

Popups müssen für diese Seite zugelassen sein!

Diese Einstellung müssen Sie in Ihrem Browser machen.

| Internet Explorer: | Extras $\rightarrow$ Popupblocker                                                    |  |  |  |
|--------------------|--------------------------------------------------------------------------------------|--|--|--|
| Firefox:           | Extras $\rightarrow$ Einstellungen $\rightarrow$ Inhalt $\rightarrow$ Pop-up-Fenster |  |  |  |
|                    | blockieren: Ausnahmen definieren                                                     |  |  |  |

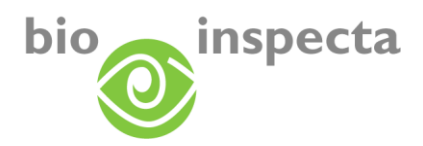

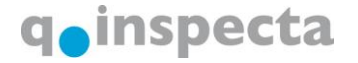

#### 3.7. Zertifizierungsdetails

Hier können Sie die Details der Zertifizierung abrufen, auch die Anzeige der Zertifizierungsdetails vergangener Jahre ist möglich. Wählen Sie dazu das Dropdown oberhalb der Auflistung.

Mit einem Klick auf ,Legende (Statuserklärung)' erhalten Sie zusätzliche Informationen zu den zertifizierten Dienstleistungen sowie eine Erklärung zu deren verschiedenen Stati.

#### 3.7.1. Landwirtschaftsbetriebe

| 2008 : aktuelle Saison 💌 23.10.2008 💌              |                 |            |            |           |  |  |
|----------------------------------------------------|-----------------|------------|------------|-----------|--|--|
| Dienstleistung                                     | Status          | Zert. am   | gültig bis | Anmerkung |  |  |
| Schweizerische Bio-Verordnung (CH-Bio-Verordnung)  | Nicht Anerkannt | 23.10.2008 | 31.12.2009 |           |  |  |
| + Tiere                                            | Nicht Anerkannt | 23.10.2008 | 31.12.2009 |           |  |  |
| Kulturen                                           | Nicht Anerkannt | 23.10.2008 | 31.12.2009 |           |  |  |
| Hofprodukte                                        | Nicht Anerkannt | 23.10.2008 | 31.12.2009 |           |  |  |
| + Bio Suisse                                       | Nicht Anerkannt | 23.10.2008 | 31.12.2009 |           |  |  |
| + Demeter                                          | Bio             | 20.08.2008 | 31.12.2009 |           |  |  |
| <ul> <li>National Organic Program (NOP)</li> </ul> |                 | 25.09.2008 |            |           |  |  |
| Bio Weide Beef                                     | Anerkannt       | 25.09.2008 | 31.12.2009 |           |  |  |
| + Suisse Garantie                                  |                 | 25.09.2008 |            |           |  |  |
| Agriculture Biologique France                      | Bio             | 05.09.2008 | 31.12.2009 |           |  |  |
| SA 8000                                            | Nicht Anerkannt | 06.09.2008 | 05.09.2008 |           |  |  |
| CNI-Zusatzanforderungen CNI/PAPs                   | Nicht Anerkannt | 08.10.2008 | 31.12.2008 |           |  |  |
| E Hofprodukte                                      | Nicht Anerkannt | 08.10.2008 | 31.12.2008 |           |  |  |
| Alle Produkte sofern nichts anderes vermerkt       | Nicht Anerkannt | 08.10.2008 | 31.12.2008 |           |  |  |
| Alpprodukte                                        | Nicht Anerkannt | 08.10.2008 | 31.12.2008 |           |  |  |
| Bauernbrot weiss                                   | Nicht Anerkannt | 08.10.2008 | 31.12.2008 |           |  |  |
| Bauernzopf                                         | Nicht Anerkannt | 08.10.2008 | 31.12.2008 |           |  |  |
| 🖸 Geissenkäse 🛛 🖓                                  | Nicht Anerkannt | 08.10.2008 | 31.12.2008 |           |  |  |
| Geissenmilch                                       | Nicht Anerkannt | 08.10.2008 | 31.12.2008 |           |  |  |
| VerarbeitungsProdukte                              | Nicht Anerkannt | 08.10.2008 | 31.12.2008 |           |  |  |
| T-Shirt                                            | Nicht Anerkannt | 08.10.2008 | 31.12.2008 |           |  |  |

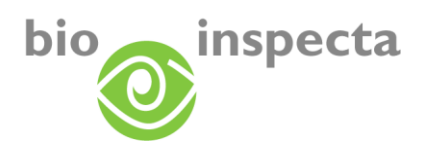

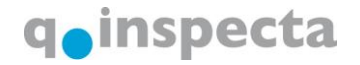

#### 3.7.2. Verarbeitungsbetriebe

| St Zertifizierungsdetails : 999996 : Muster 4       |             |            |            |               |           |     |  |  |  |
|-----------------------------------------------------|-------------|------------|------------|---------------|-----------|-----|--|--|--|
| Stammdaten Dienstleistungen Ansprechperson          | Mein Status | Rechnungen | Zertifikat | Zertifizierun | gsdetails |     |  |  |  |
| 2008 : aktuelle Saison 💌 13.10.2008 💌               |             |            |            |               |           |     |  |  |  |
| Dienstleistung                                      | Status      | Zert. ar   | n ç        | jültig bis    | Anmerku   | ung |  |  |  |
| E Schweizerische Bio-Verordnung (CH Bio-Verordnung) |             | 13.10.2008 | 31.13      | 2.2009        |           |     |  |  |  |
| VerarbeitungsProdukte                               |             | 13.10.2008 | 31.10      | 2.2009        |           |     |  |  |  |
| 🖸 Bratwürste                                        |             | 13.10.2008 | 31.13      | 2.2009        |           |     |  |  |  |
| 🖸 Buureschüblig                                     |             | 13.10.2008 | 31.13      | 2.2009        |           |     |  |  |  |
| 🖸 Cipollata                                         |             | 13.10.2008 | 31.12      | 2.2009        |           |     |  |  |  |
| 🗔 Hamburger                                         |             | 13.10.2008 | 31.12      | 2.2009        |           |     |  |  |  |
| 🗔 Rindfleischplätzli                                |             | 13.10.2008 | 31.12      | 2.2009        |           |     |  |  |  |
| 🗔 Salami                                            |             | 13.10.2008 | 31.12      | 2.2009        |           |     |  |  |  |
| 🖃 Bio Suisse                                        |             | 13.10.2008 | 31.12      | 2.2009        |           |     |  |  |  |
| 🖃 VerarbeitungsProdukte                             |             | 13.10.2008 | 31.12      | 2.2009        |           |     |  |  |  |
| 🖸 Bratwürste                                        |             | 13.10.2008 | 31.10      | 2.2009        |           |     |  |  |  |
| Buureschüblig                                       |             | 13.10.2008 | 31.12      | 2.2009        |           |     |  |  |  |
| 🖸 Cipollata                                         |             | 13.10.2008 | 31.12      | 2.2009        |           |     |  |  |  |
| 🗔 Hamburger                                         |             | 13.10.2008 | 31.12      | 2.2009        |           |     |  |  |  |
| 🗔 Rindfleischplätzli                                |             | 13.10.2008 | 31.12      | 2.2009        |           |     |  |  |  |
| 🖸 Salami                                            |             | 13.10.2008 | 31.12      | 2.2009        |           |     |  |  |  |

Legende (Statuserklärung)

| Erklärung der Spal                                                                                                    | ten                                                                                                    |  |  |
|----------------------------------------------------------------------------------------------------|----------------------------------------------------------------------------------------------------|--|--|
| Dienstleistung In dieser Baumstruktur wird in der ersten Ebene<br>die Dienstleistung angezeigt, in der zweiten Ebene<br>die Kategorie, in der dritten<br>die Tierart, die Kulturart oder das verarbeitete Produkt. |                                                                                                    |  |  |
| Status                                                                                                    | Status der Zertifizierung<br>Der Status ist nur für <i>landwirtschaftliche Betriebe</i> relevant.<br>Bei <i>Verarbeitungsbetrieben</i> erhalten die Produkte keinen Status. Es<br>werden nur Produkte aufgelistet, die gemäss dem entsprechenden<br>Standard zertifiziert sind. |  |  |
| Zert. am                                                                                                    | Datum der Zertifizierung                                                                                                    |  |  |
| gültig bis                                                                                                    | Gültigkeitsdauer der Zertifizierung                                                                                                    |  |  |
| Anmerkung                                                                                                    | Anmerkung zur Zertifizierung, sofern hinterlegt                                                                                                    |  |  |

Beachten Sie bitte, dass das Modul ,Lieferantenlisten' nur Kunden zur Verfügung steht, welche die Vollversion gebucht haben. Die Anleitung zum Lieferanten-Modul finden Sie auf den folgenden Seiten (ab Seite 17 -22).

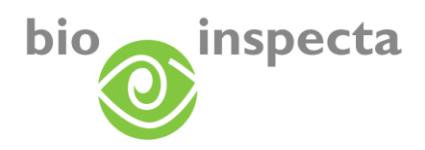

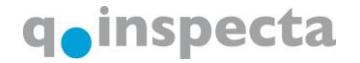

# 4. Lieferantenlisten

Das Modul Lieferantenlisten ist ein Teil von EASY-CERT. Sie wählen sich wie gewohnt auf EASY-CERT ein und wählen das Modul über die Menuleiste aus.

Sie werden per E-Mail informiert, wenn sich der Zertifizierungsstatus bei einem Ihrer Lieferanten ändert.

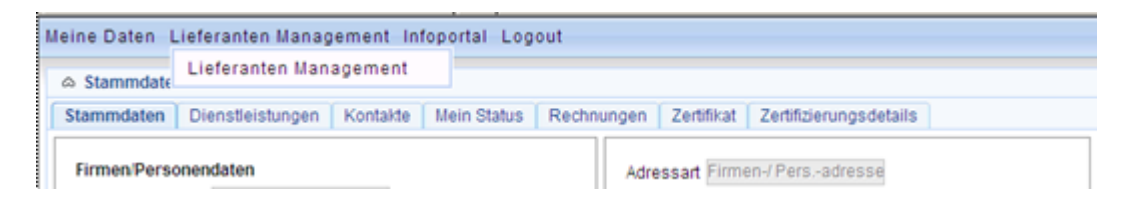

# 4.1. Lieferantenliste

Nach dem Öffnen werden alle Ihre Lieferanten angezeigt:

|      | bi Nummer | Name                                                                                                    | Strasse                                                                                                    | Ort                                                                                                    | Service                           | Status | Datum von  | Datum bis | Zertifikat | Details |
|------|-----------|----------------------------------------------------------------------------------------------------|----------------------------------------------------------------------------------------------------|----------------------------------------------------------------------------------------------------|-----------------------------------|--------|------------|-----------|------------|---------|
|      | 1000      | Manual Post                                                                                                    | the same of the part of the                                                                                                    |                                                                                                    | No. 1979. All contrast            |        | 17.07.2008 |           |            | C,      |
|      | 10000     | Manual Content                                                                                                    | Constant of Constant of Consta | ALC: NO. OF STREET, STREET, STREET, STREET, STREET, STREET, STREET, STREET, STREET, STREET, STREET, STREET, ST                                                                                                    | 1000                              |        | 17.07.2008 |           |            | C,      |
|      | 1001      | Marcall Trac                                                                                                    |                                                                                                    |                                                                                                    | 1000                              |        | 17.07.2008 |           | 1          |         |
|      | 100       | And a state of the second second second second second second second second second second second second second s                                                                                                    |                                                                                                    |                                                                                                    | 1000100000                        |        | 17.07.2008 |           | 11         | G,      |
|      | 100       | And the second second                                                                                                    |                                                                                                    |                                                                                                    | 1000000                           | -      | 17.07.2008 |           | 1          | C,      |
|      | 10000     | Manager Pro-                                                                                                    |                                                                                                    |                                                                                                    | They drawn because include larger |        | 17.07.2008 |           | 1          | d,      |
|      | 100       | Manager Prop.                                                                                                    |                                                                                                    |                                                                                                    | March 1997                        |        | 17.07.2008 |           |            | G,      |
|      | 1001      | Manager Pro-                                                                                                    | The second second second second second second second second second second second second second second second s                                                                                                    | and the second                                                                                                    | 1000                              | -      | 17.07.2008 |           |            | 0       |
|      | 1000      | Server Lotters                                                                                                    | to date of the                                                                                                    | term - company                                                                                                    | Taxe (1971), 1 and contrast       | -      | 17.07.2008 |           | 1          |         |
|      | 1000      | Name Indian                                                                                                    | 10.0001-01                                                                                                    | term and the second second                                                                                                    | Trace restricts                   |        | 17.07.2008 |           |            |         |
|      | 1000      | Tradition (C)                                                                                                    | Contraction of the                                                                                                    | And the second second s | They whole income, longer,        | -      | 06.08.2008 |           |            | G,      |
|      | 100.0     | Table 1 II                                                                                                    |                                                                                                    | ALC: NO DESCRIPTION                                                                                                    | 1000110                           |        | 06.08.2008 |           | 1          | G.      |
|      | 10000     | 100010-000                                                                                                    |                                                                                                    | and the second second                                                                                                    | 1000-000-000                      |        | 06.08.2008 |           | 1          | C.      |
|      | 100.0     | Test of the local division of the local division of the local divi | Contractory of the                                                                                                    | and the second                                                                                                    | 1000                              |        | 06 08 2008 |           |            | Q,      |
|      | 20040     | Transition of the                                                                                                    | reality of the local division of the                                                                                                    | ALC: NO DESCRIPTION                                                                                                    | 1489                              |        | 06.08.2008 |           |            |         |
| << < | >>> [Seit | e 1 von 4 ] Treffer: 54                                                                                                    |                                                                                                    |                                                                                                    |                                   |        |            |           |            |         |

alle sichtbaren Zellen markieren

| Erklärung der Spalten |                                                                                              |
|-----------------------|----------------------------------------------------------------------------------------------|
| bi Nummer             | bi Nummer des Lieferanten                                                                    |
| Name                  | Name des Lieferanten                                                                         |
| Strasse, Ort          | Adresse des Lieferanten                                                                      |
| Service               | Dem Lieferanten zugeordneter Meldeservice                                                    |
| Status                | Lieferant in Ihrer Liste aktiv                                                               |
|                       | Lieferant in Ihrer Liste inaktiv (Der Lieferant wurde von der<br>Liste entfernt)             |
| Datum von             | Datum, an dem der Lieferant in die Liste aufgenommen wurde.                                  |
| Datum bis             | Datum, an dem der Lieferant deaktiviert wurde.                                               |
| Zertifikat            | Bei einem Klick in diese Spalte werden die Zertifikate des Lieferanten angezeigt.            |
| Details               | Bei einem Klick in diese Spalte werden die Zertifizierungsdetails des Lieferanten angezeigt. |

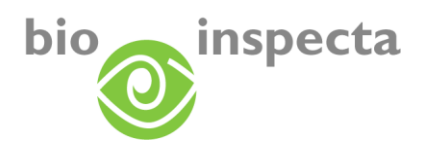

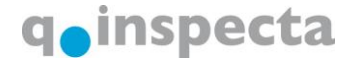

#### 4.2. Details Ihrer Lieferanten

Mit einem Klick auf einen Lieferanten werden die Details des Lieferanten (Stammdaten, Zertifikate, Zertifizierungsdetails) angezeigt. Erklärungen dazu in der Anleitung zu EASY-CERT.

| Meine Daten Lieferanten Management Infoportal Logout |                                                                                               |        |             |                 |          |  |  |  |
|------------------------------------------------------|-----------------------------------------------------------------------------------------------|--------|-------------|-----------------|----------|--|--|--|
|                                                      | Stammdaten : Kontrolleur TEST                                                                 |        |             |                 |          |  |  |  |
| Stammdaten                                           | Stammdaten Dienstleistungen Kontakte Mein Status Rechnungen Zertifikat Zertifizierungsdetails |        |             |                 |          |  |  |  |
| Firmen/Persor                                        | nendaten                                                                                      | Adre   | ssart Firme | n-/ Persadresse |          |  |  |  |
| Detrebshumi                                          |                                                                                               | Stra   | sse Testw   | /eg 5           |          |  |  |  |
| Vorname                                              | TEST                                                                                          | PLZ    | 5070        |                 |          |  |  |  |
| Name/Firma                                           | Kontrolleur                                                                                   | Ort    | Frick       |                 |          |  |  |  |
| Zusatz                                               | TESTKONTROLLOR                                                                                | Kant   | ton Aarga   | аи              | •        |  |  |  |
| Hausname                                             |                                                                                               | Land   | d Schw      | /eiz            | <b>T</b> |  |  |  |
| Anmerkung                                            |                                                                                               | ×<br>× | 1           | von 1 🚬 >       |          |  |  |  |
| Kontakt                                              |                                                                                               |        |             |                 |          |  |  |  |
| Kontaktart                                           | Kontaktinfo                                                                                   | Ann    | nerkung     |                 |          |  |  |  |
| E-Mail                                               | philipp.blattner@bio-inspec                                                                   | ta.ch  |             |                 |          |  |  |  |

### 4.3. Suchfunktionen

Um nach einem bestimmten Lieferanten zu suchen, verwenden Sie die Suchmaske:

| Service 🕖 🛛 🛶 | PLZØ                     | Res 200                 |
|---------------|--------------------------|-------------------------|
| Name®         | Ort@                     |                         |
| Kantonsnummer | nur Änderungen seit 🥘    | Neues Service Q Suche Q |
| bi Nummer     | 🔽 nur aktive Lieferanten |                         |

Die Bedeutung der Suchfelder ergibt sich aus den zuvor beschriebenen Spalten der Ergebnisliste.

Um alle Einträge in der Suchmaske zu löschen, klicken Sie diesen Button: 论

Um die Suche auszuführen klicken Sie diesen Button:

#### 4.4. Neue Lieferantenliste anlegen

Sie können Ihre eigenen Lieferantenlisten anlegen.

Klicken Sie dazu auf den Button ,Neues Service'

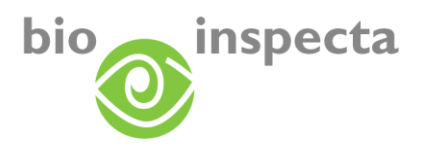

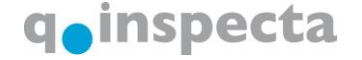

Hier können Sie den Namen der Liste eingeben. Über die Checkbox ,Meldung auch senden, wenn sich der Zertifizierungsstatus beim Kunden saisonübergreifend nicht ändert' können Sie wählen, ob Sie in jedem Fall, wenn ein Lieferant zertifiziert wird, informiert werden möchten, oder nur wenn sich der Zertifizierungsstatus beim Lieferanten gegenüber der letzten Zertifizierung geändert hat. Standardmässig ist eingestellt, dass wenn sich der Zertifizierungsstatus beim Lieferanten gegenüber der letzten Zertifizierung geändert hat. Standardmässig ist eingestellt, dass wenn sich der Zertifizierungsstatus beim Lieferanten gegenüber der letzten Zertifizierung geändert hat, Sie informiert werden.

| Name    |                                                                                                   |
|---------|---------------------------------------------------------------------------------------------------|
| Meldung | auch senden, wenn sich der Zertifizierungsstatus beim Lieferanten saisonübergreifend nicht ändert |

#### 4.5. Zufügen von Lieferanten zu einer Liste

Zum Hinzufügen eines Lieferanten klicken Sie auf diesen Button:

| 🔊 Kantonsnummer | ~      |        |
|-----------------|--------|--------|
| 🔵 bi Nummer     |        |        |
| 🔿 Name          |        |        |
| PLZ             |        |        |
| Opt             | <br>×. | Suchen |

Hier können Sie nach einem Betrieb über die bi Nummer, die Kantonsnummer, Name, PLZ oder Ort suchen.

Mit einem Klick auf "Suchen" starten Sie die Suche.

Wurde ein Betrieb gefunden, so sehen Sie folgende Ansicht.

| į  | Ausw.                             | gefunden                                                                                                    | Name               | Strasse    | PLZ, Ort |
|----|-----------------------------------|----------------------------------------------------------------------------------------------------|--------------------|------------|----------|
|    |                                   | <ul> <li>Image: A set of the set of the</li></ul> | Testperson Vorname | Straße Nr. | PLZ Ort  |
| << | $\langle \rangle \rangle \rangle$ | [Seite 1 von 1]T                                                                                                    | reffer: 1          |            |          |
|    | Meldeservi                        | ce                                                                                                    |                    |            |          |
|    | 2                                 |                                                                                                    |                    |            |          |
|    | 1173.5.21.11424                   |                                                                                                    |                    |            |          |

Um einen Betrieb zu Ihren Lieferanten hinzuzufügen, führen Sie bitte folgende Schritte aus:

- Klicken Sie auf das Kästchen in der Spalte "Ausw.", um den Lieferant auszuwählen. Spalte wird Auswahl genannt
- Wählen Sie den Meldeservice aus, zu welchem der Lieferant zugeordnet werden soll.
- Klicken Sie auf "Hinzufügen"

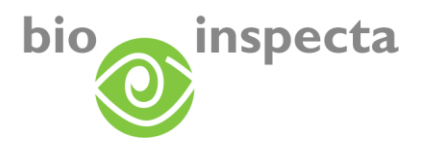

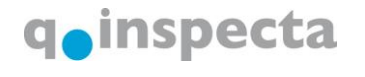

Der Betrieb erscheint ab jetzt in der Lieferantenliste.

#### 4.6. Lieferanten aus Liste entfernen

Um einen Betrieb von der Liste Ihrer Lieferanten zu entfernen, suchen Sie zuerst nach ihm und wählen ihn dann in der Ergebnisliste aus:

|          | bi Nummer | Name              |
|----------|-----------|-------------------|
| <b>~</b> | 99        | Muster-Esemp Hans |

Nun klicken Sie diesen Button: 🌌

Der Lieferant wird daraufhin von der Liste entfernt.

**Hinweis**: Wenn Sie in der Suche das Kästchen "nur aktive Lieferanten" deaktivieren, so werden auch die bereits deaktivierten Lieferanten in der Ergebnisliste angezeigt. Allerdings können Sie von diesen Betrieben keine Details mehr abrufen. Um von Ihnen deaktivierte Lieferanten zu reaktivieren, fügen Sie die gewünschten Lieferanten erneut zu.

Möchten Sie ganze Listen löschen wenden Sie sich bitte an die Geschäftsstelle. Die gewünschte Liste wird von Ihren Lieferantenlisten gelöscht.

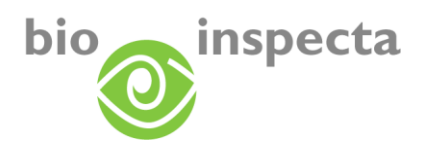

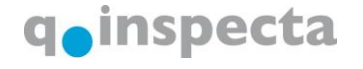

### 4.7. Druckfunktionen Lieferantenliste

Wählen Sie in der Ergebnisliste jene Lieferanten aus, die Sie ausdrucken möchten. Klicken Sie nun auf diesen Button:

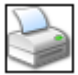

Daraufhin wird ein PDF-Dokument generiert, welches auch sogleich angezeigt wird.

**Hinweis**: Für das Betrachten der Beschreibung benötigen Sie einen PDF Reader. Dieser kann kostenlos aus dem Internet heruntergeladen werden, z.B. unter folgendem Link: <u>http://www.adobe.de/products/acrobat/readstep.html#reader</u>

Dieses Dokument enthält folgende Daten der Lieferanten:

Lieferantenübersicht: Test - Rinder, Schweine, Schafe, Ziegen erstellt am: 13.10.2008 11:53 durch Hans Muster-Esemp

| LFBIs Nr. | Kunden Nr    | Name              |           |        |                 | Strasse       |           | Ort        | Aktiv Von    | Aktiv Bis  |
|-----------|--------------|-------------------|-----------|--------|-----------------|---------------|-----------|------------|--------------|------------|
| 199999    | 199999       | Muster-Muster Pe  | ter       |        |                 | Sonnenhof     |           | 5070 Frick | 08.11.2007 0 |            |
|           | Standard     |                   | Status    |        | Zertifiziert am | Gueltig bis   | Anmerkung |            |              |            |
|           | Schweizerisc | he Blo-Verordnung | Blo       |        | 13.10.2008      | 31.12.2009    |           |            |              |            |
|           | BIo Suisse   |                   | Blo       |        | 23.06.2008      | 31.12.2009    |           |            |              |            |
|           | Kontaktart   | Kontaktinfo       |           | Anmerk | ung             |               |           |            |              |            |
|           | Email        | patrizia.glauser@ | bio-Inspe |        |                 |               |           |            |              |            |
| 1         | 1            | Muster-Esemplo H  | ians      |        |                 | Musterstrasse | 1         | 5070 Frick | 07.11.2007 0 | 13.10.2008 |
|           | Standard     |                   | Status    |        | Zertifiziert am | Gueltig bla   | Anmerkung |            |              |            |
|           | Schweizerisc | he Blo-Verordnung | U2        |        | 06.05.2008      | 31.12.2008    |           |            |              |            |
|           | Bio Suisse   |                   | U2        |        | 13.10.2008      | 31.12.2008    |           |            |              |            |
|           | Kontaktart   | Kontaktinfo       |           | Anmerk | una             |               |           |            |              |            |
|           | Email        | patrizia.glauser@ | bio-Inspe |        | ũ.              |               |           |            |              |            |
|           | Fax          | 062 865 63 01     |           |        |                 |               |           |            |              |            |
|           | Homepage     | www.muster.ch     |           |        |                 |               |           |            |              |            |
|           | Telefon      | 062 865 63 00     |           |        |                 |               |           |            |              |            |

**Hinweis**: Setzen Sie sich mit der Geschäftsstelle in Verbindung, wenn Sie einen persönlich auf Sie abgestimmten Druck der Lieferantenliste möchten.

Popups müssen für diese Seite zugelassen sein!

Diese Einstellung müssen Sie in Ihrem Browser machen.

| Internet Explorer: | Extras $\rightarrow$ Popupblocker                                                    |
|--------------------|--------------------------------------------------------------------------------------|
| Firefox:           | Extras $\rightarrow$ Einstellungen $\rightarrow$ Inhalt $\rightarrow$ Pop-up-Fenster |
|                    | blockieren: Ausnahmen definieren                                                     |

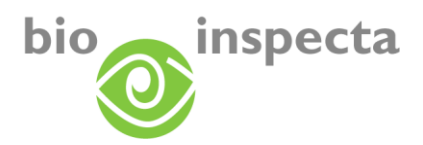

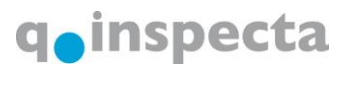

#### 4.8. Export von Lieferantendaten

Grundsätzlich gibt es zwei Möglichkeiten, die Daten zu exportieren:

#### 4.8.1. Export der Ergebnisliste in eine Excel-Datei

Um in die Ergebnisliste in eine Excel-Datei zu exportieren, klicken Sie nach erfolgter Suche auf diesen Button:

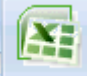

Daraufhin öffnet sich eine Excel-Liste, welche die Spalten der Ergebnisliste beinhaltet (außer Status, Zertifikat und Details).

#### 4.8.2. Export über den Export-Manager

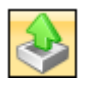

Es steht ein Standardexport zur Verfügung, den Sie über folgendes Fenster auswählen können. Dieser Export wird ebenfalls im Excel-Format ausgegeben und enthält neben der Information der Ergebnisliste, ebenfalls die Zertifizierungsdetails der Lieferanten.

|          | iro                        |
|----------|----------------------------|
| •        |                            |
|          |                            |
|          |                            |
|          |                            |
|          |                            |
|          |                            |
| << < >>> | Seite 1 von 1 ] Treffer: 1 |

Sie werden aufgefordert, die Datei herunterzuladen. Sie können die Excel-Datei auf Ihrem PC speichern.

**Hinweis**: Setzen Sie sich mit der Geschäftsstelle in Verbindung, wenn Sie einen persönlich auf Sie abgestimmten Export der Lieferantenliste möchten.

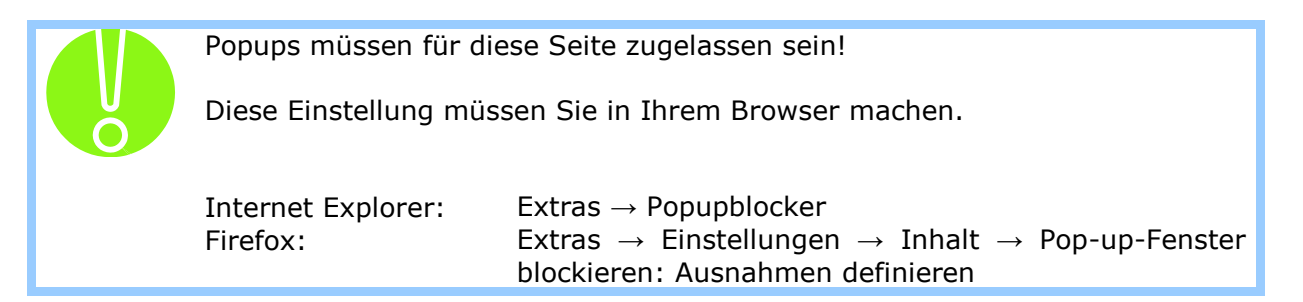